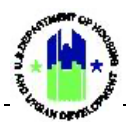

# Chapter 13: Grantee Programs | Manage My Grants Module

| Chapt | er 13: Grantee Programs                                 | 1   |
|-------|---------------------------------------------------------|-----|
| Α.    | Manage My Grants Module Access                          | 1   |
|       | A1. Grantee   User Access                               | .1  |
|       | A2. HUD   User Access                                   | . 2 |
| в.    | Managing Grantee Programs                               | 3   |
|       | B1. Grantee and HUD   Search and View a Grantee Program | .3  |
|       | B2. Grantee   Add a Grantee Program                     | .5  |
|       | B3. Grantee   Edit a Grantee Program                    | .7  |
|       | B4. Grantee   Associate a Program to Activities         | .8  |
|       | B5. Grantee   Delete a Grantee Program                  | 11  |

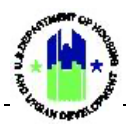

## Chapter 13: Grantee Programs

This Chapter provides procedures to add, edit, view, and delete Grantee Programs contained in the **Manage My Grants** module. See Chapter 11 for additional details on the relationship between Grantee Programs and the Public Action Plan and Chapter 10 for additional information on the relationship between the DRGR Action Plan, Programs, Activities, and TA Work Plans.

**Note:** Grantee Programs offer a unique way to group and report cumulative data for the programs described in the Public Action Plan. HUD must setup the Grantee Program structure for the grant or the appropriation and then Grantee Users can group activities by Grantee Program. HUD will typically allow Grantee Program use for those grants or appropriations with large awards and complex programs (e.g., Disaster Recovery Grantees). PROGRAM PROCESS RECOMMENDATION: Grantee Programs are only available to a limited number of Grantees

This Chapter describes actions for Grantee Users and HUD Users and is divided into subsections. The following actions are covered in this chapter:

#### Grantee Users

| Menu Option                      | Subsection | Action                                           |
|----------------------------------|------------|--------------------------------------------------|
| • Add Grantee Program            | B2         | Add a new Program to the Action Plan             |
| <b>Q</b> Search Grantee Programs | B1, B3, B5 | Search, view, edit, and delete existing Programs |
| <b>Q</b> Search Activities       | B4         | Associate Programs with Activities               |

#### HUD Users

| Menu Option                      | Section | Action                            |
|----------------------------------|---------|-----------------------------------|
| <b>Q</b> Search Grantee Programs | B1      | Search and view existing Programs |

#### A. Manage My Grants Module Access

The Manage My Grants module contains all Action Plan Program actions.

#### A1. Grantee | User Access

| User Role: Grantee Users                           | Menu Option: 🔟 Manage My Grants Module |
|----------------------------------------------------|----------------------------------------|
| Purpose: Allow Grantee Users to access Action Plan | Grantee Program actions.               |
| Complete the following steps to acess the Ma       | nage My Grants Module:                 |

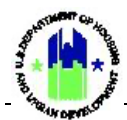

| Us | <b>er Role:</b> Grantee Use        | ers     |                       |                                          | Menu Option:        | <u>∎</u> N     | lanage My Grants I               | Module     |
|----|------------------------------------|---------|-----------------------|------------------------------------------|---------------------|----------------|----------------------------------|------------|
| 1  | In the DRGR Systen navigation bar. | n, sele | ect the <b>Manage</b> | My Grai                                  | nts module, or 🧃    | ico            | n, located in the                |            |
|    |                                    |         | B-11-DN-13-0          | 001                                      | <b>≜</b>            | <b>፹-\$-</b> 4 | ĨΩ- €- 🕁- L- Misner,<br>Π017G    | Glen<br>Aj |
|    |                                    |         |                       |                                          |                     |                |                                  |            |
|    | 🟛 Manage My G                      | rants   |                       |                                          |                     |                |                                  |            |
|    | ACTION PLANS                       |         | PROJECTS              |                                          | ACTIVITIES          |                | GRANTEE PROGRAMS                 |            |
|    | Add Action Plan                    |         | Add Project           | <b>A</b>                                 | Add Activity        | <b>(</b> )     | • Add Grantee Program            | <b>A</b>   |
|    | Manage Action Plan                 |         | C Search Projects     | w la la la la la la la la la la la la la | C Search Activities | <b>(</b> )     | <b>Q</b> Search Grantee Programs | Ŵ          |
|    | View Action Plan                   |         |                       |                                          | Restore Activities  |                |                                  |            |
|    | Q Search Action Plans              | ۲       |                       |                                          |                     |                |                                  |            |
|    | X Review Tools                     |         |                       |                                          |                     |                |                                  |            |
|    | <b>Q</b> Lookup Consolidated Plans | ٠       |                       |                                          |                     |                |                                  |            |

## A2. HUD | User Access

| User Role: HUD User                                                | Menu Option: 🔟 Manage My Grants Module                                         |  |  |  |  |  |  |
|--------------------------------------------------------------------|--------------------------------------------------------------------------------|--|--|--|--|--|--|
| Purpose: Allow HUD Users to access Action Plan Gra                 | antee Program actions.                                                         |  |  |  |  |  |  |
| Complete the following steps to acess the Manage My Grants Module: |                                                                                |  |  |  |  |  |  |
| 1 In the DRGR System, select the Manage My Gran<br>navigation bar. | <b>nts</b> module, or 🧰 icon, located in the                                   |  |  |  |  |  |  |
| CPD DRGR B-11-DN-13-0001                                           | <ul> <li>▲ 合 金 · \$- 亞 · \$- ☆ · ▲ · Misner, Glen</li> <li>(1017GA)</li> </ul> |  |  |  |  |  |  |

Remainder of page intentionally left blank.

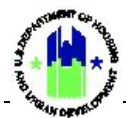

2 This opens the dropdown menu items for the **Manage My Grants** module. The System displays the relevant menu items based on user type and user roles.

| ACTION PLANS                           |   | PROJECTS          |   | ACTIVITIES          |   | GRANTEE PROGRAMS          |          |
|----------------------------------------|---|-------------------|---|---------------------|---|---------------------------|----------|
| 🕑 Manage Action Plan                   |   | Q Search Projects | • | Q Search Activities | ٠ | Q Search Grantee Programs | <b>⊕</b> |
| <ul> <li>View Action Plan</li> </ul>   |   |                   |   |                     |   |                           |          |
| L Download Action Plan                 |   |                   |   |                     |   |                           |          |
| <ul> <li>Review Action Plan</li> </ul> |   |                   |   |                     |   |                           |          |
| Q Search Action Plans                  | ۲ |                   |   |                     |   |                           |          |
| 🗙 Review Tools                         |   |                   |   |                     |   |                           |          |
| Q Lookup Consolidated Plans            | ۲ |                   |   |                     |   |                           |          |

## B. Managing Grantee Programs

#### B1. Grantee and HUD | Search and View a Grantee Program

Only Grantee users can add, edit, and delete Grantee Programs. Grantee and HUD Users can search and view Grantee Programs, including Program-level aggregate financial and accomplishment data.

| User Rol               | <b>e:</b> Grantee                                           | and HUD User                                                                                                    |                                          |                                                           | 1                    | Menu Op <sup>.</sup>      | tion: <b>Q</b> Search (               | Grantee Progr               | ams      |
|------------------------|-------------------------------------------------------------|----------------------------------------------------------------------------------------------------|------------------------------------------|-----------------------------------------------------------|----------------------|---------------------------|---------------------------------------|-----------------------------|----------|
| Purpose                | : Allow Gra                                                 | intee and HUD                                                                                                    | Users to vie                             | ew Grantee P                                              | rogra                | am-level                  | data.                                 |                             |          |
| Co                     | omplete the                                                 | e following step                                                                                                    | s to search                              | and view Gra                                              | antee                | e Program                 | าร:                                   |                             |          |
| 1 Navi<br>A1 a<br>sear | gate to the<br>bove. Selec<br>ch criteria a<br>Search Gran  | Manage My Gr<br>t <b><search b="" gran<=""><br/>and select <b><sear< b=""><br/>atee Programs</sear<></b></search></b> | rants modu<br>tee Progra<br>rch>. Searcl | le and locate<br><b>ms&gt;.</b> The "Se<br>h results will | the<br>arch<br>load. | Grantee I<br>Grantee      | <b>Programs</b> menu<br>Programs" pag | J. See Sectione loads. Entr | on<br>er |
|                        | Grantee Name:                                               | Enter Grantee Name                                                                                                    |                                          | Grant Number:                                             |                      | B-18-DP-13-0001           |                                       |                             |          |
|                        | Grantee Program Name:                                       | Enter Grantee Program Name                                                                                            |                                          | Grantee Program                                           | Type:                | Enter Grantee Program Typ |                                       |                             |          |
|                        |                                                             |                                                                                                    |                                          | Reset Search                                              |                      |                           |                                       |                             |          |
|                        | Matching Results 3<br>Copy Print Cov Eccel<br>Appropriation | Grantee Name                                                                                                    | Grant Number                             | Grantee Program Type                                      | Grantee P            | rogram Name               | Number of Associated Activities       | Actions                     |          |
|                        | 2017 Hurricanes Harvey, Irma and                            | Maria Georgia                                                                                                    | B-18-DP-13-0001                          | Infrastructure                                            | Build it Bett        | er                        | 1                                     | ß                           |          |
|                        | 2017 Hurricanes Harvey, Irma and                            | Maria Georgia                                                                                                    | B-18-DP-13-0001                          | Housing                                                   | Build it Righ        | ıt.                       | 5                                     | C'                          |          |
|                        | 2017 Hurricanes Harvey, Irma and                            | Maria Georgia                                                                                                    | B-18-DP-13-0001                          | Economic                                                  | Econ Dev Lo          | oan Program               | 0                                     | C2                          |          |
|                        |                                                             |                                                                                                    |                                          | M First «Previous 1 Next» Last M                          |                      |                           |                                       | Show 10 Rows                |          |

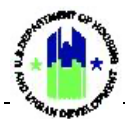

| Search Grantee                         |                                    |                                    |                                       |                                   |                                     |                           |                        |
|----------------------------------------|------------------------------------|------------------------------------|---------------------------------------|-----------------------------------|-------------------------------------|---------------------------|------------------------|
|                                        | Programs                           |                                    |                                       |                                   |                                     |                           | < Back                 |
| Search Criteria 🗸                      |                                    |                                    |                                       |                                   |                                     |                           | Show More Criteria     |
| Grantee Name: Enter                    | Grantee Name                       |                                    | Grant Number                          | B-18-DP-13-00                     | 101                                 |                           |                        |
| Grantee Program Name: Enter            | : Grantee Program Name             |                                    | Grantee Progr                         | am Type: Enter Grantee F          | Program Type                        |                           |                        |
|                                        |                                    |                                    | Reset Search                          |                                   |                                     |                           |                        |
|                                        |                                    |                                    |                                       |                                   |                                     |                           |                        |
| Jatching Results 3                     |                                    |                                    |                                       |                                   |                                     |                           |                        |
| Annensistion                           | Grantee Name                       | Grant Number                       | Grantes Program Tune                  | Grantee Program Name              | Number of Associated                | Activities                | Actions                |
| 2017 Hurricanes Harvey, Irma and Maria | Georgia                            | B-18-DP-13-0001                    | Infrastructure                        | Build it Better                   | 1                                   | Activities                | Reality                |
| 2017 Hurricanes Harvey, Irma and Maria | Georgia                            | B-18-DP-13-0001                    | Housing                               | Build it Right                    | 5                                   |                           | <b>B</b> ,             |
| 017 Hurricanes Harvey, Irma and Maria  | Georgia                            | B-18-DP-13-0001                    | Economic                              | Econ Dev Loan Program             | 0                                   |                           | 8                      |
|                                        |                                    |                                    | Next + Last I                         | •                                 |                                     |                           | Show 10 Rows 🌩         |
| e "Manage G                            | Grantee Progra                     | am" page v                         | will load.                            |                                   |                                     |                           |                        |
| lanage Gran                            | tee Program                        |                                    |                                       |                                   |                                     |                           | 🔹 Back 🛛 🖨 Print       |
| -                                      | -                                  |                                    | _                                     |                                   |                                     | 6F00                      |                        |
| Grantee Program Name                   | :: Build it Better                 |                                    | Propose                               | d Budgeted Amount                 | t:                                  | \$500,000.00              | 🖪 Edit                 |
| Grantee Program Type:                  | R 18 DP 12 0001                    |                                    | Obligate                              | a Amount:                         |                                     | \$500,000.00              |                        |
| Appropriation Code:                    | 2017 HIM                           |                                    | Program                               | n Income Drawn:                   |                                     | \$1,040.90                |                        |
| Action Plan Status:                    | Reviewed and Appr                  | oved                               | Total Dr                              | awn Amount:                       |                                     | \$11,646.98               |                        |
|                                        |                                    |                                    |                                       |                                   |                                     |                           |                        |
| Financials                             | Narrativ                           | es                                 | Documents                             |                                   | Measures                            | Activi                    | ities                  |
| Financials                             |                                    |                                    |                                       |                                   |                                     |                           |                        |
| Grant Proposed<br>Number Budget        | Proposed MID Budget<br>HUD Defined | Proposed MID Budg<br>Grantee Defir | get Projected Activity<br>1ed Budgets | Projected Activity MID<br>Budgets | Activity Total<br>Obligations Drawn | Program Funds Pr<br>Drawn | rogram Income<br>Drawn |
| B-18-DP-13- \$500,000.00<br>0001       | \$500,000.00                       | \$0                                | .00 \$500,000.00                      | \$500,000.00                      | \$500,000.00 \$11,646.98            | \$11,646.98               | \$0.00                 |
| Projection of Expend                   | ditures                            |                                    |                                       |                                   |                                     |                           |                        |
| <ul> <li>B-18-DP-13-0001</li> </ul>    |                                    |                                    |                                       |                                   |                                     |                           |                        |
|                                        |                                    |                                    |                                       |                                   |                                     |                           |                        |

Remainder of page intentionally left blank.

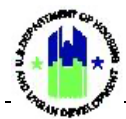

5 Alternatively, Grantee Programs can be viewed from the "Manage Action Plan" page "Programs" tab.

| Financials Narratives Documents Measures Programs Projects Activities History                                                                                                    | Upload<br>dd Grantee Program                                                                                                    |
|----------------------------------------------------------------------------------------------------|----------------------------------------------------------------------------------------------------|
| Grantee Programs O Add Grant<br>Copy Print CSV Doot Search                                                                                                    | dd Grantee Program                                                                                                    |
|                                                                                                    |                                                                                                    |
| Grantee Program Name * Number of Associated Activities Last Updated Date Last Updated By Budgeted Amount Disbursed Amount Acti                                                                                                    | Action                                                                                                    |
|                                                                                                    |                                                                                                    |
| Panel Local Territoria Santa Santa                                                                                                    |                                                                                                    |
| mmary Grantee Program Financial data also appears on the "Manage Action P<br>inancial" tab.                                                                                                    | ı Plan" pa                                                                                                    |
| Manage Action Plan           irant Number:         8-18-DP-13-0001         LOCCS Authorized Amount:         \$37,943,000           irante Name:         Georgia         Grant Award Amount:         \$37,943,000                                                                                                    | <8ack                                                                                                    |
| Manage Action Plan         irant Number:       B-18-DP-13-0001       LOCCS Authorized Amount:       \$37,943,000         irant Number:       Georgia       Grant Award Amount:       \$37,943,000         uppropriation Code:       2017 HIM       Total Estimated PI/RL Funds:       \$590,000         uction Plan Status:       ¥ Modified - Resubmit When Ready       Total Budget:       \$38,533,000                                                                                                    | <8ack Ø Subi<br>H3,000.00<br>i90,000.00<br>33,000.00  (2)                                                                                                    |
| Manage Action Plan         irrant Number:       B-18-DP-13-0001       LOCCS Authorized Amount:       \$37,943,000         irrante Name:       Georgia       Grant Award Amount:       \$37,943,000         uppropriation Code:       2017 HilM       Total Estimated Pl/RL Funds:       \$590,000         uction Plan Status:       Modified - Resubmit When Ready       Total Budget:       \$38,533,000                                                                                                    | <ul> <li><back li="" sub-<="" ♥=""> <li>№ Sub-</li> <li>№ Sub-</li></back></li></ul> |
| Manage Action Plan         irant Number:       8-18-DP-13-0001       LOCCS Authorized Amount:       \$37,943,000         irante Name:       Georgia       Grant Award Amount:       \$37,943,000         uppropriation Code:       2017 HIM       Total Estimated Pl/RL Funds:       \$39,0000         uction Plan Status:       Image: Modified - Resubmit When Ready       Total Estimated Pl/RL Funds:       \$38,533,000         Image: Image: Im | <ul> <li><back li="" sub<="" ♥=""> <li>H33,000,00</li> <li>H33,000,00</li> <li>Upload</li> <li>Upload</li> <li>42</li> <li>Sub</li> <li>O hdd funding Source</li> <li>Actions</li> <li>C</li> <li>C</li></back></li></ul>                                                                                                    |
| Manage Action Plan         irant Number:       B-18-DP-13-0001       Coccs Authorized Amount:       \$37,943,000         georgia       Georgia       Georgia       Grant Award Amount:       \$37,943,000         ppropriation Code:       2017 Hills       Total Estimated Pt/RL Funds:       \$38,033,000         con Plan Status:       Modified - Resubmit When Ready       Total Budget:       \$38,033,000         reactive Mamer       Naratives       Documents       Meanures       Programs       Programs       Activities       Hastory         Financials       Stratus:       LOCCS Authorized Amount       Total Estimated Pt/RL Funds       Activities       Programs Punds Programs       Programs       Naratives       Programs Punds Programs       Stratus Programs       Programs       Stratus Programs       Programs Punds Programs       Programs Punds Programs                                                                                                    | <ul> <li><back li="" sub<=""> <li>43,000,00</li> <li>43,000,00</li> <li>590,000,00</li> <li>Upload</li> <li>Upload</li> <li>42</li> <li>500</li> <li>24</li> <li>250</li> <li>250</li> <li>261</li> <li>261</li> <li>261</li> <li>261</li> <li>261</li> <li>261</li> <li>261</li> <li>261</li> <li>261</li> <li>261</li> <li>261</li> <li>261</li> <li>261</li> <li>261</li> <li>261</li> <li>261</li> <li>261</li> <li>261</li> <li>261</li> </back></li></ul>                                                                                                    |
| Manage Action Plan       B18-DP-13-0001       LOCCS Authorized Amount:       \$37,943,000         georgia       Georgia       Grant Award Amount:       \$37,943,000         uppropriation Code:       2017 Hills       Total Estimated Pl/RL Funds:       \$37,943,000         georgia       2017 Hills       Total Estimated Pl/RL Funds:       \$37,943,000         georgia       2017 Hills       Total Estimated Pl/RL Funds:       \$39,943,000         georgia       2017 Hills       Total Budget:       \$39,943,000         georgia       2017 Hills       Total Budget:       \$39,943,000         georgia       2017 Hills       Total Budget:       \$39,943,000         georgia       Modified - Resubmit When Ready       Total Budget:       \$400000         Financials       Bournents       Meaneres       Programs       Programs       Activity Budget       Activity Obligentions       Total Draw       Programs       Nancy         Financials       Stores Hauson       Stores Automated Amount       Total Estimated P/RL Funds       Restricted Budget       Activity Budget       Activity Obligentions       Total Draw       Programs       Nancy         Funding Sources       Stores Hauson       Stores Hauson       Stores Hauson       Stores Hauson       Stores Hauson       Stores Hauson                                                                                                    | <ul> <li><back li="" sub<="" ♥=""> <li>H43,000,00</li> <li>H33,000,00</li> <li>(Upload</li> <li>Upload</li> <li>Upload</li> <li>0 Add Funding Store</li> <li>Actions</li> <li>C Add Funding Store</li> <li>Actions</li> <li>Actions</li> </back></li></ul>                                                                                                    |
| Manage Action Plan         818-DP-13-0001<br>Georgia<br>2017 Hills         LOCCS Authorized Amount         \$37,943,000<br>Grant Award Amount         \$37,943,000<br>537,943,000           uppropriation Code:<br>2017 Hills         2017 Hills         Total Estimated Pl/RL Funds:         \$37,943,000           uppropriation Code:<br>2017 Hills         Wondified - Resubmit When Ready         Total Estimated Pl/RL Funds:         \$37,943,000           Trancists         Narative         Documents         Measures         Programs         Total Estimated Pl/RL Funds:         \$35,943,000           Francists         Naratives         Documents         Measures         Programs         Projects         Activity Budgets         Activity Budgets         Activity Budgets         Activity Budgets         Activity Budgets         Total Dama         \$38,813,400         \$38,813,400         \$38,813,400         \$38,813,400         \$38,813,400         \$38,813,400         \$38,813,400         \$38,813,400         \$38,813,400         \$38,813,400         \$38,813,400         \$38,813,400         \$38,813,400         \$38,813,400         \$38,813,400         \$38,813,400         \$38,813,400         \$38,813,400         \$38,813,400         \$38,813,400         \$38,813,400         \$38,813,400         \$38,813,400         \$38,813,400         \$38,813,400         \$38,813,400         \$38,813,400         \$38,813,400         \$38,813,400         \$3                                                                                                    | • Back         Sub           H43,000.00         H33,000.00           J33,000.00         Image: Comparison of the sub-sub-sub-sub-sub-sub-sub-sub-sub-sub-                                                                                                    |
| Manage Action Plan         irrant Number:       B-18-DP-13-0001       COCCS Authorized Amount:       \$37,943,000         irrant Number:       B-18-DP-13-0001       Georgia       Grant Award Amount:       \$37,943,000         uppropriation Code:       2017 HIM       Total Estimated P/RL Funds:       \$39,093,000         intend Name:       Modified - Resubmit When Ready       Total Estimated P/RL Funds:       \$39,030,000         intends       Naratives       Douments       Measures       Program       Projects       Activities       History         Financials       Strant Suppropriation Code:       Strant Award Amount       Total Estimated P/RL Funds       Activities       History         Francials       Douments       Measures       Program       Activity Budgets       Activity Obligations       Total Drawn       Norgeram Produ Drawn       Norgeram Produ Drawn       No                                                                                                    | €Back          Sub           H43,000,00         43,000,00         2           J33,000,00         Upload         333,000,00         2           Upload         Upload         3.42         50.00           Ø Add Funding Source         Actions         2           Ø         Actions         2         50.00           Ø         Actions         2         50.00           Ø         Actions         2         50.00           Ø         Actions         2         50.00           Ø         Actions         2         50.00           Ø         Actions         2         50.00           Ø         Actions         2         50.00           Ø         Ø         4.00         50.00           Ø         Ø         2         50.00                                                                                                    |

## B2. Grantee | Add a Grantee Program

| User Role: Grantee User                                                                                                    | Menu Option: • Add Grantee Program                                                                    |
|----------------------------------------------------------------------------------------------------|----------------------------------------------------------------------------------------------------|
| <b>Purpose:</b> Allow Grantee Users to add a Grantee Program.                                                                 |                                                                                                    |
| Complete the following steps to add a Grantee Program                                                                         | :                                                                                                    |
| 1 Navigate to the Manage My Grants module and locate the<br>Select <add grantee="" program="">. The "Add Grantee Progra</add> | <b>Grantee Programs</b> menu. See Section A1 above.<br>m" page will load. The appropriation and Grant |

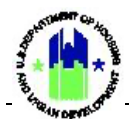

| Us | er Rol                             | e: Grantee User                                                        |                                                                          |                                    | Menu Optior                           | n: 🚯 Add Grantee Pro                                   | ogram                          |  |  |
|----|------------------------------------|------------------------------------------------------------------------|--------------------------------------------------------------------------|------------------------------------|---------------------------------------|--------------------------------------------------------|--------------------------------|--|--|
|    | will (<br>(*).                     | default to the selected                                                | grant in the Navigatio                                                   | n Bar. Co                          | mplete all requi                      | ired fields marked wi                                  | ith an asterisk                |  |  |
|    | Add<br>ک                           | l Grantee Program                                                      |                                                                          |                                    |                                       |                                                        | ×                              |  |  |
|    | Det                                | ails                                                                   |                                                                          |                                    |                                       |                                                        |                                |  |  |
|    |                                    | Appropriation:                                                         | 2020 LDZ                                                                 |                                    |                                       |                                                        |                                |  |  |
|    |                                    | Grant:                                                                 | B-21-DZ-22-0001                                                          |                                    |                                       |                                                        |                                |  |  |
|    |                                    | <b>*</b> Grantee Program Type:                                         | Select One                                                               | \$                                 |                                       |                                                        |                                |  |  |
|    |                                    | ★ Grantee Program Name                                                 |                                                                          |                                    |                                       |                                                        |                                |  |  |
|    |                                    |                                                                        |                                                                          |                                    |                                       |                                                        |                                |  |  |
|    | Bud                                | get                                                                    | Proposed Budget                                                          | Propo:<br>Budge<br>HUD I           | ed MID Threshold<br>t<br>dentified    | Proposed MID Threshold<br>Budget<br>Grantee Identified |                                |  |  |
|    |                                    | B-21-DZ-22-0001:                                                       | <b>\$</b> 0                                                              | <b>\$</b> 0                        |                                       | <b>\$</b> 0                                            |                                |  |  |
|    |                                    |                                                                        |                                                                          |                                    |                                       |                                                        | Cancel Save                    |  |  |
| 2  | On t<br>may<br>Prog                | he "Add Grantee Prog<br>see one or many "Gr<br>ram per "Grantee Pro    | gram" page, select the<br>antee Program Types"<br>ogram Type" available. | "Grantee<br>in the dr              | Program Type"<br>opdown. Grant        | ' from the dropdowr<br>rees may only create            | n menu. Users<br>e one Grantee |  |  |
| 3  | Ente<br>the '                      | r a "Grantee Program<br>'Grantee Program Typ                           | n Name." Grantees are<br>be" or programs descri                          | e encoura<br>bed in th             | ged to use a na<br>e Disaster Reco    | aming convention th<br>very Published Actio            | nat resembles<br>n Plan.       |  |  |
| 4  | Prop<br>field<br>shou              | oosed Budget and MIE<br>s to track Budget by<br>Ild be equal to Propos | ) threshold budget field<br>Grantee Programs, as<br>sed Budget.          | ds are no <sup>.</sup><br>necessar | t required. Grar<br>y. The sum of k   | ntees can however p<br>both MID Threshold              | opulate these<br>Budget fields |  |  |
| 5  | Alter<br><b><add< b=""></add<></b> | rnatively, Grantee Pro<br>d Grantee Program> a<br>Manage Action Plan   | grams can be added frank<br>and follow steps 1 – 4 in                    | om the "I<br>n this Sec            | Vanage Action<br>tion B.1.            | Plan" page "Program<br>(tax #Suburi Plan               | ns" tab. Select                |  |  |
|    |                                    | Grant Number:<br>Grantee Name:                                         | B-18-DP-13-0001<br>Georgia                                               | LOCC                               | S Authorized Amount:<br>Award Amount: | \$37,943,000.00<br>\$37,943,000.00                     |                                |  |  |
|    |                                    | Appropriation Code:<br>Action Plan Status:                             | 2017 HIM<br>Modified - Resubmit When Ready                               | Total<br>Total                     | Estimated PI/RL Funds:<br>Budget:     | \$590,000.00 (2) Edit<br>\$38,533,000.00               |                                |  |  |
|    |                                    | Financials Narratives                                                  | Documents Measures Pr                                                    | ograms                             | Projects Activities                   | History Upload                                         |                                |  |  |
|    |                                    | Grantee Programs<br>Copy Print CSV Excel                               |                                                                          |                                    |                                       | Add Grantee Program Search:                            |                                |  |  |
|    |                                    | Grantee Program Name Number of As                                      | sociated Activities 🕴 Last Updated Date                                  | Last Updated By                    | Budgeted Amount                       | Disbursed Amount   Action                              |                                |  |  |
|    |                                    | Build it Right 5<br>Build it Better 1                                  | 04/30/2020 09:13 AM<br>04/30/2020 10:01 AM                               | Glen Misner                        | \$4,787,773.00                        | \$0.00 C                                               |                                |  |  |
|    |                                    | Econ Dev Loan Program 0                                                | 07/24/2020 12:31 PM                                                      | Glen Misner                        | \$0.00                                | \$0.00                                                 |                                |  |  |

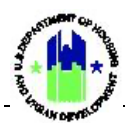

## B3. Grantee | Edit a Grantee Program

| User Ro                                     | l <b>e:</b> Grantee Us                                                                                                    | er                                                                                                    | Menu Option:                                                                                                    | Menu Option: Q Search Grantee Programs                                                                       |                                                                       |                                                         |  |  |
|---------------------------------------------|----------------------------------------------------------------------------------------------------|----------------------------------------------------------------------------------------------------|----------------------------------------------------------------------------------------------------|----------------------------------------------------------------------------------------------------|-----------------------------------------------------------------------|---------------------------------------------------------|--|--|
| Purpose                                     | e: Allow Grante                                                                                                    | ee Users to edit an e                                                                                                    | xisting Grantee                                                                                                    | Program.                                                                                                    |                                                                       |                                                         |  |  |
| Co                                          | omplete the fo                                                                                                    | llowing steps to edit                                                                                                    | a Grantee Prog                                                                                                    | ram:                                                                                                    |                                                                       |                                                         |  |  |
| 1 Follo                                     | ow the steps in                                                                                                    | Section B1 to search                                                                                                    | n for the Grante                                                                                                    | e Program that nee                                                                                           | ds to be edited.                                                      |                                                         |  |  |
| 2 On t<br>page<br>that                      | the "Manage G<br>e to edit compo<br>tab.                                                                                                    | rantee Program" pa<br>onents of the Grante                                                                                                    | ge, select one o<br>ee Program. Eac                                                                                                    | <sup>f</sup> the five tabs from<br>h tab will load addii                                                     | the "Manage Gran<br>tional edit capabilit                             | tee Program"<br>ies unique to                           |  |  |
|                                             | saster Recovery Grant Reporting                                                                                                    | System                                                                                                    |                                                                                                    | B-21-DZ-22-0001                                                                                              | 🔒  ペ 血- \$- 亟- 🕒-                                                     | 날 ~ 오. 1024GALast, T024GAFirst<br>(T024GA)              |  |  |
| Mai                                         | nage Grantee Pro                                                                                                    | ogram                                                                                                    |                                                                                                    |                                                                                                    | 4                                                                     | Back 💼 Delete Program 🔒 Print                           |  |  |
| Grar<br>Grar<br>Grar<br>App<br>Acti<br>Publ | ntee Program Name:<br>ntee Program Type:<br>nt Number:<br>ropriation Code:<br>on Plan Status:<br>lic Action Plan Status:                                                            | Small Business Loan and Grant Program<br>Economic Revitalization Program<br>B-21-D2-22-0001<br>2020 LDZ<br>Coriginal - In Progress<br>Coriginal - In Progress | P<br>O<br>P<br>P<br>T                                                                                                    | oposed Budgeted Amount:<br>Digated Amount:<br>ogram Funds Drawn:<br>ogram Income Drawn:<br>tal Drawn Amount: | \$5,100                                                               | 0,000.00 Cf Eds<br>\$0.00<br>\$0.00<br>\$0.00<br>\$0.00 |  |  |
| 3 Alte                                      | In Claips<br>It Number Proposed Budget Pro-<br>Dec22-2001 SS-100.0000<br>jection of Expenditures<br>- B-21-DZ-22-0001<br>No results found<br>Prnatively, Gran<br>ps 1 – 2 in this S | eposed MID Budget HUD Defined Proposed MID B<br>55.000.00000<br>tee Programs can be<br>Section B.2.                                                           | vdget Grantee Defined Projected Activi                                                                                                    | y Budgets Projected Activity MID Budgets Activity S0.00 S0.00                                                | vity Obligations Total Drawn Program Funds D<br>5000 5000             | sono sono sono sono sono sono sono sono                 |  |  |
|                                             | Grant Number:<br>Grantee Name:<br>Appropriation Code:<br>Action Plan Status:                                                                                                    | B-18-DP-13-<br>Get<br>2017<br>∑ Modified - Resubmit When R                                                                                                    | 0001<br>orgia<br>HIM<br>eady                                                                                                    | LOCCS Authorized Amount:<br>Grant Award Amount:<br>Total Estimated PI/RL Funds:<br>Total Budget:             | \$37,943,000.00<br>\$37,943,000.00<br>\$590,000.00<br>\$38,533,000.00 |                                                         |  |  |
|                                             | Financials Na<br>Grantee Programs<br>Ceey Piet CSV Event<br>Grantee Program Name<br>Build it Right<br>Build it Botter<br>Econ Der Loan Program                                      | rrailves Documents M Mumber of Associated Activities 5 1 0                                                                                                    | Last Updated Date         Image: Company Company Compa | Projects Activities                                                                                          | History Uplead           O Act Graves Program           Search:       |                                                         |  |  |

## Components of a Grantee Program

| Financials | Provides cumulative financial data for all Activities associated with the Grantee Program. |
|------------|--------------------------------------------------------------------------------------------|
| Narratives | Allows Grantees to enter Program-level narratives, tables, and images.                     |

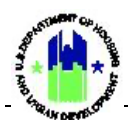

| Documents  | Allows Grantees to attach supporting documents to the Grantee Program.                                          |
|------------|----------------------------------------------------------------------------------------------------|
| Measures   | Provides cumulative accomplishment and beneficiary data for all Activities associated with the Grantee Program. |
| Activities | Allows Grantees to view/edit key data for every Activity associated with the Grantee Program.                   |

#### B4. Grantee | Associate a Program to Activities

Once a Grantee Program is added, the next step is to associate the Program to one or multiple Activities related to that Program. Once the association is made, all the Activity related data will be aggregated and displayed at the Program level under the "Programs" tab of the "Manage Action Plan" page.

Each Grantee Program Type is pre-loaded by a DRGR Superuser and is associated with certain Activity Types (see Section 14. For example, a "Housing" Grantee Program Type may be limited to housing Activity Types such as housing new construction or rehabilitation/reconstruction. Therefore, each Activity's "Activity Type" will dictate the "Program" available to associate.

| User Role: Grantee User                                                                                                    |                                                          |                      |                  |                                          | Menu           | Menu Option: Q Search Activities           |                       |                 |           |           |         |
|----------------------------------------------------------------------------------------------------|----------------------------------------------------------|----------------------|------------------|------------------------------------------|----------------|--------------------------------------------|-----------------------|-----------------|-----------|-----------|---------|
| urpose: Allow Grantee Users to associate Programs to Activities.                                                                                                    |                                                          |                      |                  |                                          |                |                                            |                       |                 |           |           |         |
| Complete the following steps to associate Programs to Activities:                                                                                                    |                                                          |                      |                  |                                          |                |                                            |                       |                 |           |           |         |
| <ul> <li>Navigate to the Manage My Grants module and locate the Activities menu. Select <search activities="">. Enter search criteria and select <search>. Search results will load. Select the Activity to associate to a Grantee Program by selecting the <action> icon.</action></search></search></li> </ul> |                                                          |                      |                  |                                          |                |                                            |                       |                 |           |           |         |
| Search Cr                                                                                                    | iteria 🗸                                                 |                      |                  |                                          |                |                                            |                       |                 |           |           |         |
| Grant Number                                                                                                    | Grant Number:                                            |                      | B-18-DP-13-0001  |                                          |                | Project Number:                            | Enter Project Number  |                 |           |           |         |
| Grantee Progr                                                                                                    | Grantee Program Name: Enter Grantee Progra               |                      | Jame             | ie                                       |                | Grantee Activity Number:                   | Enter Grantee Ac      | tivity Number   |           |           |         |
| Activity Title:                                                                                                    |                                                          | Enter Activity Title |                  |                                          | Activity       | Activity Type:                             | Enter Activity Type   |                 |           |           |         |
| Responsible C                                                                                                    | Responsible Organization: Enter Responsible Organization |                      |                  | Activity Status: Select Activity Status  |                |                                            |                       |                 | ~         |           |         |
|                                                                                                    |                                                          |                      |                  |                                          | Reset          | Reset Search                               |                       |                 |           |           |         |
| Matching F                                                                                                    | Results 32                                               | Grantee Activity     |                  |                                          |                |                                            | Project               | Grantee Program | National  | Activity  |         |
| Name                                                                                                    | Number                                                   | Number               | Activity Title   | Activity Type                            |                | Responsible Organization                   | Number                | Name            | Objective | Status    | Actions |
| Georgia                                                                                                    | B-18-DP-13-<br>0001                                      | 01 - DCA ADMIN       | 01 - DCA ADMIN   | Administration                           |                | Georgia Department of<br>Community Affairs | 01- DCA-UAT<br>Update |                 | N/A       | Under Way | C,      |
| Georgia                                                                                                    | B-18-DP-13-<br>0001                                      | 02- DCA Planning     | 02- DCA Planning | Planning                                 |                | Georgia Department of<br>Community Affairs | 01- DCA-UAT<br>Update |                 | N/A       | Under Way | œ       |
| Georgia                                                                                                    | B-18-DP-13-<br>0001                                      | 03- HRRP             | 03- HRRP         | Rehabilitation/reconstruction structures | of residential | Georgia Department of<br>Community Affairs | 01- DCA-UAT<br>Update | Build it Right  | Low/Mod   | Under Way | ß       |
| Georgia                                                                                                    | B-18-DP-13-<br>0001                                      | 04- Buyout           | 04- Buyout       | Acquisition - general                    |                | Georgia Department of<br>Community Affairs | 01- DCA-UAT<br>Update |                 | Low/Mod   | Under Way | ß       |

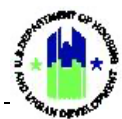

#### The "Manage Activity" page will load. Select <Edit> next to the Manage Activity header. 2 Manage Activity Back Grant Number: B-18-DP-13-0001 Activity Number: 03- HRRP R<sup>\*</sup> Edit Grantee Name: 03- HRRP Activity Title: Georgia Rehabilitation/reconstruction of residential structures Appropriation Code: 2017 HIM Activity Type: Projected Start & End Date: 2019-08-08 - 2024-08-08 Low/Mod National Objective: LOW/INICA 01- DCA-UAT Update Project Number: Benefit Report Type: Direct: Households 01- DCA-UAT Update 1 Build it Right Georgia Department of Community Affairs Olnder Way Project Title: Responsible Organization: Activity Status: Grantee Program: Details Documents Mea Environmental Financi Financials Activity Budget Grant Number Activity Bludget Activity Obligations Total Drawn Program Funds Drawn Program Income Drawn 8.18.DP-13-0001 \$1,000,000.00 \$1,000,000.00 \$68,656.41 \$68,656.41 \$60,000 The remainder of this page is intentionally left blank.

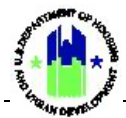

3 The "Edit Activity Details" page will load. Select a "Grantee Program" from the dropdown menu and select **<Save>** to complete the process. DRGR will return to the "Manage Activity" page.

| Details                                                                                                    |                                                                                                    |  |  |  |  |  |  |
|----------------------------------------------------------------------------------------------------|----------------------------------------------------------------------------------------------------|--|--|--|--|--|--|
| * Project:                                                                                                    | 01- DCA-UAT Update 1 × 👻                                                                                                    |  |  |  |  |  |  |
| * Activity Type:                                                                                                    | Rehabilitation/reconstruction of residential structures                                                                                                    |  |  |  |  |  |  |
| Environmental Assessment:                                                                                                    | Environmental Assessment: COMPLETED                                                                                                    |  |  |  |  |  |  |
| * National Objective:                                                                                                    |                                                                                                    |  |  |  |  |  |  |
| Grantee Program:                                                                                                    |                                                                                                    |  |  |  |  |  |  |
| * Grantee Activity Number:                                                                                                    |                                                                                                    |  |  |  |  |  |  |
| * Activity Title:                                                                                                    | 03- HRRP                                                                                                    |  |  |  |  |  |  |
| * Activity Description:                                                                                                    | File Edit View Insert Format Tools Table                                                                                                    |  |  |  |  |  |  |
|                                                                                                    | $B  I    \underbar{=}  \overleftarrow{=}  \overleftarrow{=}$ |  |  |  |  |  |  |
|                                                                                                    |                                                                                                    |  |  |  |  |  |  |
|                                                                                                    |                                                                                                    |  |  |  |  |  |  |
| * Activity Status:                                                                                                    | Under Way #                                                                                                    |  |  |  |  |  |  |
| * Activity Status:                                                                                                    | Under Way ©                                                                                                    |  |  |  |  |  |  |
| * Activity Status:<br>* Projected Start Date:<br>* Projected End Date:                                                                                              |                                                                                                    |  |  |  |  |  |  |
| * Activity Status:<br>* Projected Start Date:<br>* Projected End Date:<br>* Responsible Organization:                                                               | Under Way<br>2019-08-08<br>2024-08-08<br>Georgia Department of Community Affairs × *                                                                                                    |  |  |  |  |  |  |
| * Activity Status:<br>* Projected Start Date:<br>* Projected End Date:<br>* Responsible Organization:<br>Budget                                                     | Under Way #<br>2019-08-08<br>2024-08-08<br>Georgia Department of Community Affairs × *                                                                                                    |  |  |  |  |  |  |
| * Activity Status:<br>* Projected Start Date:<br>* Projected End Date:<br>* Responsible Organization:<br>Budget<br>Adjust Project Budget:                           | Under Way<br>2019-08-08<br>2024-08-08<br>Georgia Department of Community Affairs × *                                                                                                    |  |  |  |  |  |  |
| * Activity Status:<br>* Projected Start Date:<br>* Projected End Date:<br>* Responsible Organization:<br>Budget<br>Adjust Project Budget:                           | Under Way  Under Way  Under Way  Under Way  Under Way  Under Way  Under Way  Under Way  No No Activity MID Budget Activity MID Budget                                                                                                    |  |  |  |  |  |  |
| * Activity Status:<br>* Projected Start Date:<br>* Projected End Date:<br>* Responsible Organization:<br>Budget<br>Adjust Project Budget:<br>,<br>* B-18-DP-13-0001 | Inder Way ≢                                                                                                    |  |  |  |  |  |  |

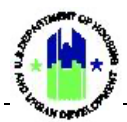

### B5. Grantee | Delete a Grantee Program

Action Plan Grantee Programs can be deleted if they were erroneously created or are no longer needed. To delete a Grantee Program from the DRGR System, all Activities associated with the Grantee Program must be removed to allow for a Grantee User to delete an existing Grantee Program.

| User Role: Grantee User                                                                                                    | Menu Option: Q Search Grantee Programs                                                                                                    |                                                                                                    |  |  |  |  |  |  |
|----------------------------------------------------------------------------------------------------|----------------------------------------------------------------------------------------------------|----------------------------------------------------------------------------------------------------|--|--|--|--|--|--|
| Purpose: Allow Grantee Users to delete an existing Grantee Program.                                                                                         |                                                                                                    |                                                                                                    |  |  |  |  |  |  |
| Complete the following st                                                                                                    | eps to delete a Grantee Pro                                                                                                    | gram:                                                                                                    |  |  |  |  |  |  |
| 1 Follow the steps in Section B1 to search for the Grantee Program that needs to be edited.                                                                 |                                                                                                    |                                                                                                    |  |  |  |  |  |  |
| 2 One the "Manage Grantee F<br>next to every activity shown                                                                                                 | Program" page, navigate to de-associate the Activity                                                                                                    | o the "Activities" tab and select <b><action></action></b><br>with the Grantee Program.                                                                                                    |  |  |  |  |  |  |
| Grantee Program Name: Build it Better<br>Grantee Program Type:<br>Grant Number: B-18-DP-13-0001<br>Appropriation Code: 2017 HIM<br>Action Plan Status:      | Proposed Budget<br>Obligated Amou<br>Program Funds D<br>Program Income<br>Total Drawn Amo                                                                                                    | ted Amount:         \$0.00         g* ust           tmt         \$0.00           Drawn:         \$0.00           Drawn:         \$0.00           cont:         \$0.00                                                                                              |  |  |  |  |  |  |
| Financials     N       Associated Activities                                                                                                    | rratives Documents  Primary Activity Project Project Number Project Number Number Project Number Number Num | Activity         Total         Program         Program         Search:           Activity         Obligations         Drawn         Program         Status         Activity           50:00         50:00         50:00         S0:00         Cancelled         Cf |  |  |  |  |  |  |
| 3 The "Edit Activity Details" pa<br>to "Select One" and select •<br>Activities are removed.                                                                 | ge will load. Change the "G<br><b>Save&gt;</b> at the bottom of the                                                                                                    | Grantee Program" dropdown menu choice<br>e page. Repeat Step 3 until all associated                                                                                                    |  |  |  |  |  |  |
| Details                                                                                                    |                                                                                                    |                                                                                                    |  |  |  |  |  |  |
| * Project:<br>* Activity Type:<br>Environmental Assessment:<br>* National Objective:<br>Grantee Program:<br>* Grantee Activity Number:<br>* Activity Title: | 01- DCA-UAT Update 1 Rehabilitation/reconstruction of residential structures COMPLETED Low/Mod Build it Right O3- HRRP 03- HRRP                                                                                                    | × •                                                                                                    |  |  |  |  |  |  |

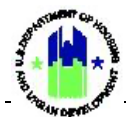

Once all associated Activities are removed, select <Delete Program> on the "Manage Grantee 4 Program" page. Manage Grantee Program Back 🛛 🛅 Del 🖶 Prin Build it Better Grantee Program Name: Proposed Budgeted Amount: \$0.00 🕑 Edit Grantee Program Type: Infrastructure Obligated Amount: \$0.00 B-18-DP-13-0001 Grant Number: Program Funds Drawn: \$0.00 Appropriation Code: 2017 HIM Program Income Drawn \$0.00 Action Plan Status: Modified - Resubmit When Ready Total Drawn Amount: \$0.00 Financials Narratives Documents Measures Activities Associated Activities No results found matching your search. Please revise your search criteria and try again 5 A prompt will load indicating the Grantee Program will be deleted permanently. Select **<Ok>** to delete the Program. G. Delete Manage Grantee Program Build it Better' will be Build it Better Grantee Program Infrastructure B-18-DP-13-0001 2017 HIM Grantee Program Type: Modified - Resubmit When Ready Total Draw 6 Alternatively, Programs can be deleted from the "Manage Action Plan" page "Programs" tab. After navigating to the to the "Manage Action Plan" page "Programs" tab, select the **<Action>** icon to load the "Manage My Programs" page for the desired program. Follow steps 2 – 5 in this Section B.4. 🔟 Manage Action Plan • Back 🛛 🛷 Submit P Grant Number: B-18-DP-13-0001 LOCCS Authorized Amount: \$37,943,000.00 Grantee Name: Georgia Grant Award Amount: \$37.943.000.00 2017 HIM Total Estimated PI/RL Funds: \$590,000.00 Appropriation Code: Kodified - Resubmit When Ready \$38,533,000.00 Action Plan Status: Total Budget: Financials Grantee Programs Copy Print CSV Excel Search: Grantee Program Name Last Updated Date Last Updated By Number of Associated Activities Build it Right 04/30/2020 09:13 AM Glen Misner \$4,787,773.00 \$68,656.41 R 04/30/2020 10:01 AM Build it Bette Glen Misne \$0.00 \$0.00 Econ Dev Loan Program 07/24/2020 12:31 PM Glen Misne \$0.00 \$0.00